# **BULLETIN D'INFORMATION**

AVRIL 2018 - N°2

# AGENDA

Jeudi 05/04/2018

CARTEC Chaîne numérique

Jeudi 12/04/2018

CARTec Dotation Arduino

# **A VENIR**

• Jeudi 17/05/2018

CARTec « DAGOMA »

- Publication prochaine de l'offre 2018/2019
- Ouverture des inscriptions

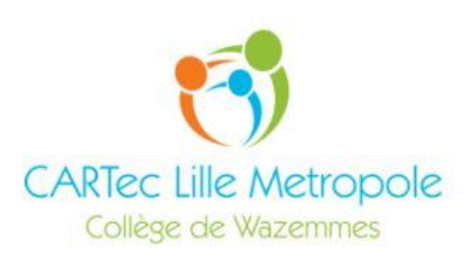

# **UN NOUVEAU SITE...PLUS DE SERVICES**

Un site académique pour un dispositif académique .. quoi de plus logique ...

Celui-ci dispose d'un espace public dit hors connexion mais également un espace privé accessible grâce à votre identifiant académique.

#### L'adresse du site

http://cartec.ac-lille.fr

L'ancien site <u>http://cartec-lille.jimdo.com</u> reste accessible mais n'est plus mis à jour.

### Votre identifiant académique

C'est l'association (concaténation) de la "première lettre du prénom" avec le "nom de famille" suivie éventuellement d'un chiffre en cas d'homonyme.

Par exemple, Pierre Durant a pour identifiant pdurant et Paul Durant a pour identifiant pdurant1.

## Gérer votre compte académique

Retrouvez ICI la ressource académique pour gérer votre compte.

#### Se connecter sur le site

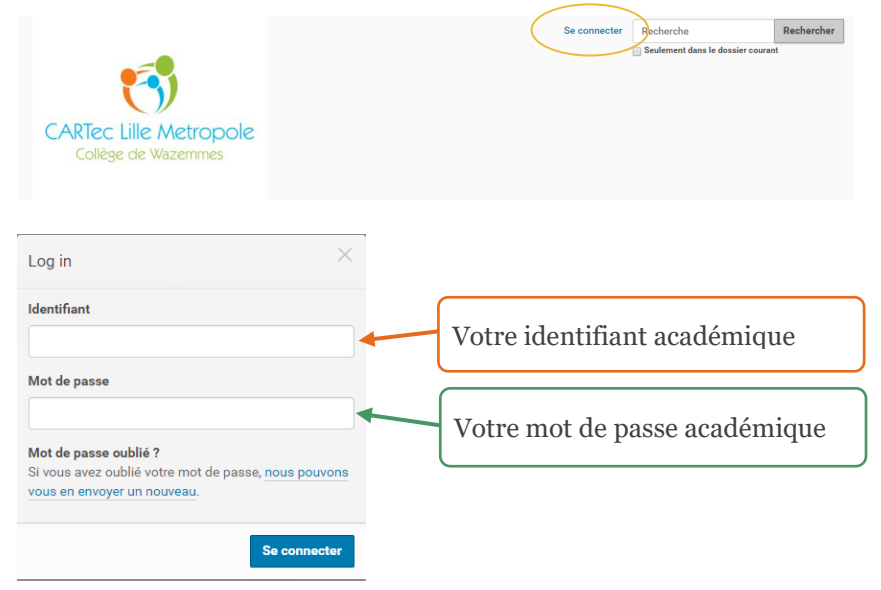

#### Architecture globale du site

|          |                                                                                                    | http://car                                                                                                    | tec.ac-lille.fr                                                      |                                                                                                    |                    |
|----------|----------------------------------------------------------------------------------------------------|----------------------------------------------------------------------------------------------------|----------------------------------------------------------------------|----------------------------------------------------------------------------------------------------|--------------------|
| Accueil  | Actualités<br>Ce sont les articles liés<br>à l'actualité du CARTec<br>Les bilans des séances<br>Des informations générales<br>Le programme des séances<br>En mode connecté uniquement<br>Le formulaire d'inscription | Evénements<br>L'agenda du CARTec<br>Les dates des séances<br>Le thème de la séance<br>La liste des participants | Membres<br>Page de présentation des<br>animateurs du CARTec de Lille | Ressources Apports de connaissances Bulletins d'informations Les programmes Les systèmes dans nos labc Sous-sujet 5 En mode connecté uniqueme Sujets, DS, DNB bianc | Evaluer une séance |
| RECUPERE | R VOS MAILS AC                                                                                                    | ADEMIQUES AVE                                                                                                   | C GMAIL                                                              | Densité d'affichage :                                                                                                    | <b>\$</b> ~        |

- 1. Connectez-vous à votre adresse GMAIL
- 2. Dans le menu (engrenages à droite de l'écran), sélectionnez Paramètres
- 3. Dans le bandeau, sélectionnez Comptes et importations

#### Paramètres

Général Libellés Boîte de réception Comptes et importation Filtres et adresses bloquées Transfert et POP/IMAP Modules complémentaires Chat Labos Hors connexion Thèmes

- 4. Dans Consulter d'autres comptes de messagerie, cliquez sur Ajouter un compte de messagerie
  - a. Entrez votre email académique
  - b. Votre nom d'utilisateur est votre identifiant académique
  - c. Le serveur POP est : webmail.ac-lille.fr Port : 995

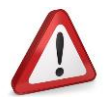

L'utilisation du serveur POP académique avec un client de messagerie type Outlook og ou Thunderbird ovidera votre boîte académique. Seule l'utilisation via Gmail M vous permet d'en conserver une copie sur le serveur académique.

#### **ENVOYER DES MAILS ACADEMIQUES AVEC GMAIL**

- 5. Dans Envoyer des e-mails en tant que, cliquez sur Ajouter une autre adresse e-mail
  - a. Entrez votre email académique
  - b. Votre nom d'utilisateur est votre identifiant académique
  - c. Les serveur SMTP est : webmail.ac-lille.fr Port : 465
  - d. Connexion sécurisée SSL

# CONTACT BULLETIN

Collège de Wazemmes

Lille

Fabien.pelletier@ac-lille.fr

#### REMERCIEMENTS

Nous vous remercions pour votre attention et espérons que ce nouveau bulletin d'information vous a interessé. Si vous avez un thème, une question..., n'hésitez pas à nous solliciter afin d'alimenter le prochain bulletin.